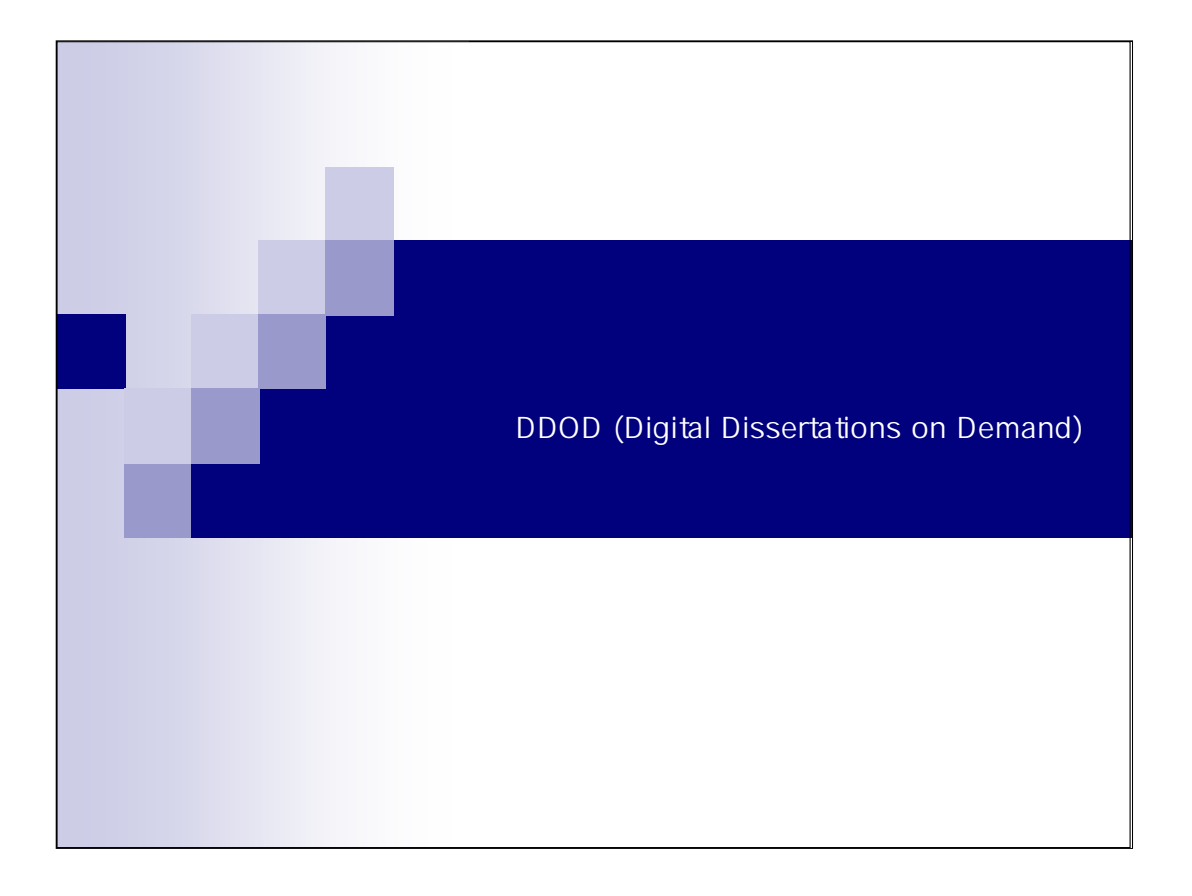

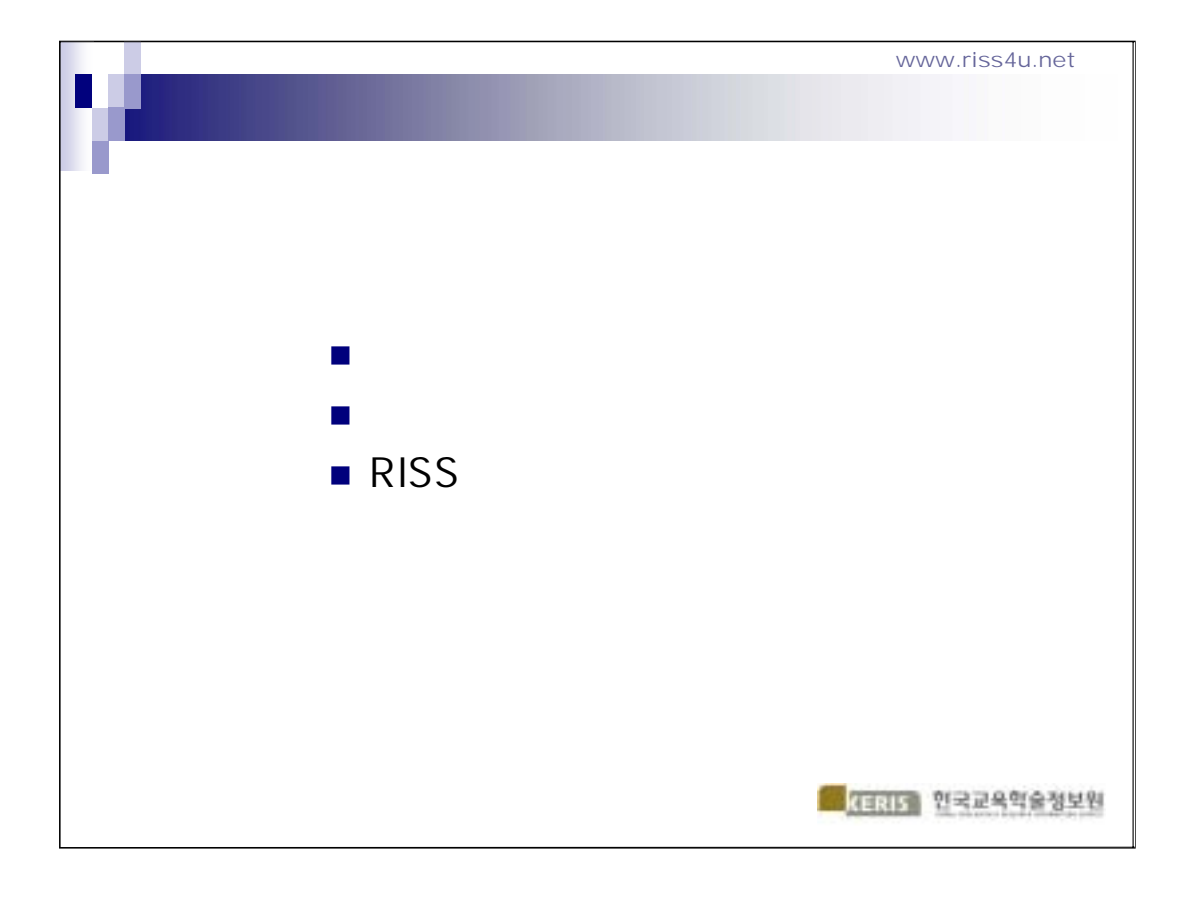

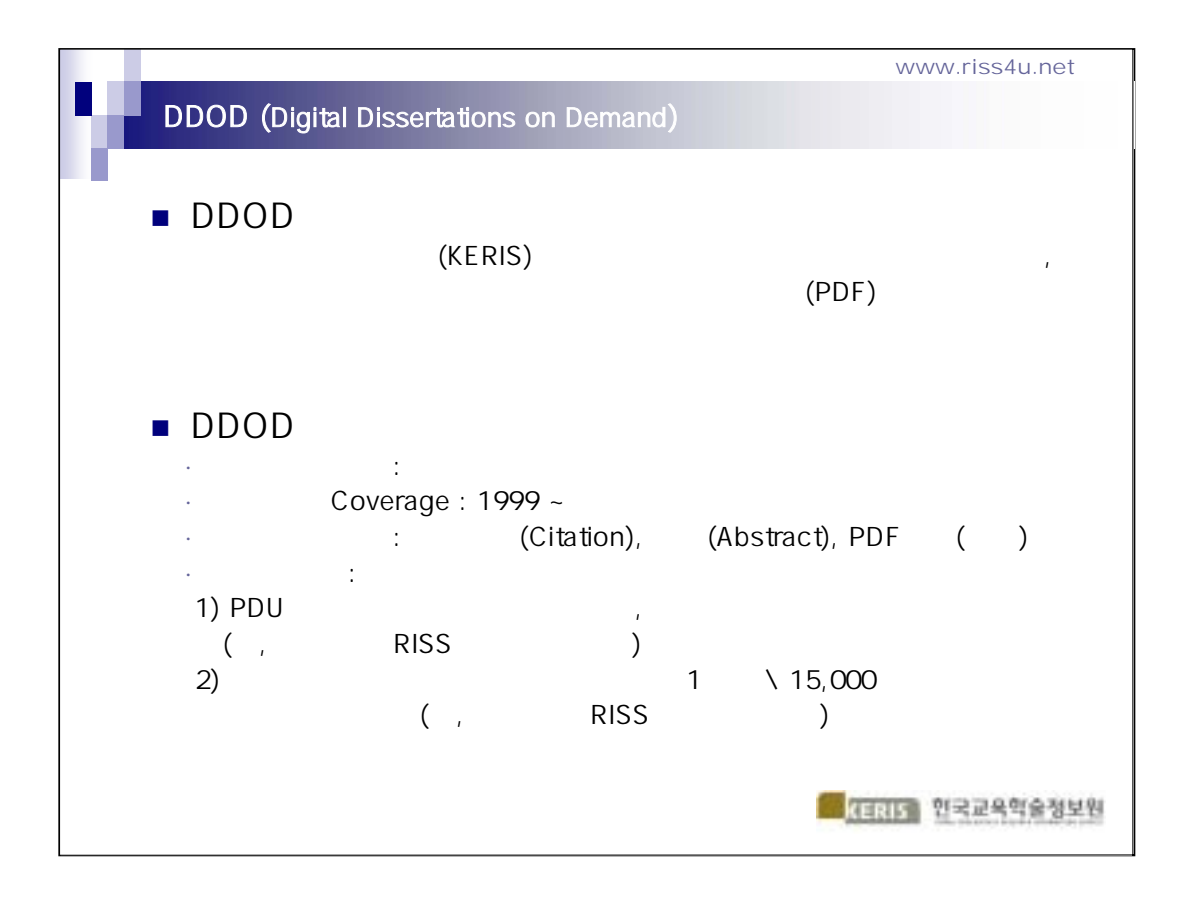

| DDOD                                                                                                    | www.riss4u.net |
|----------------------------------------------------------------------------------------------------|----------------|
| · DDOD Site URL – <u>http://ddod.riss4u.net</u><br>- PC IP DDOD IP<br>가<br>- RISS4U( <u>http://www.riss4u.net</u> )<br>(DDOD)' 가 |                |

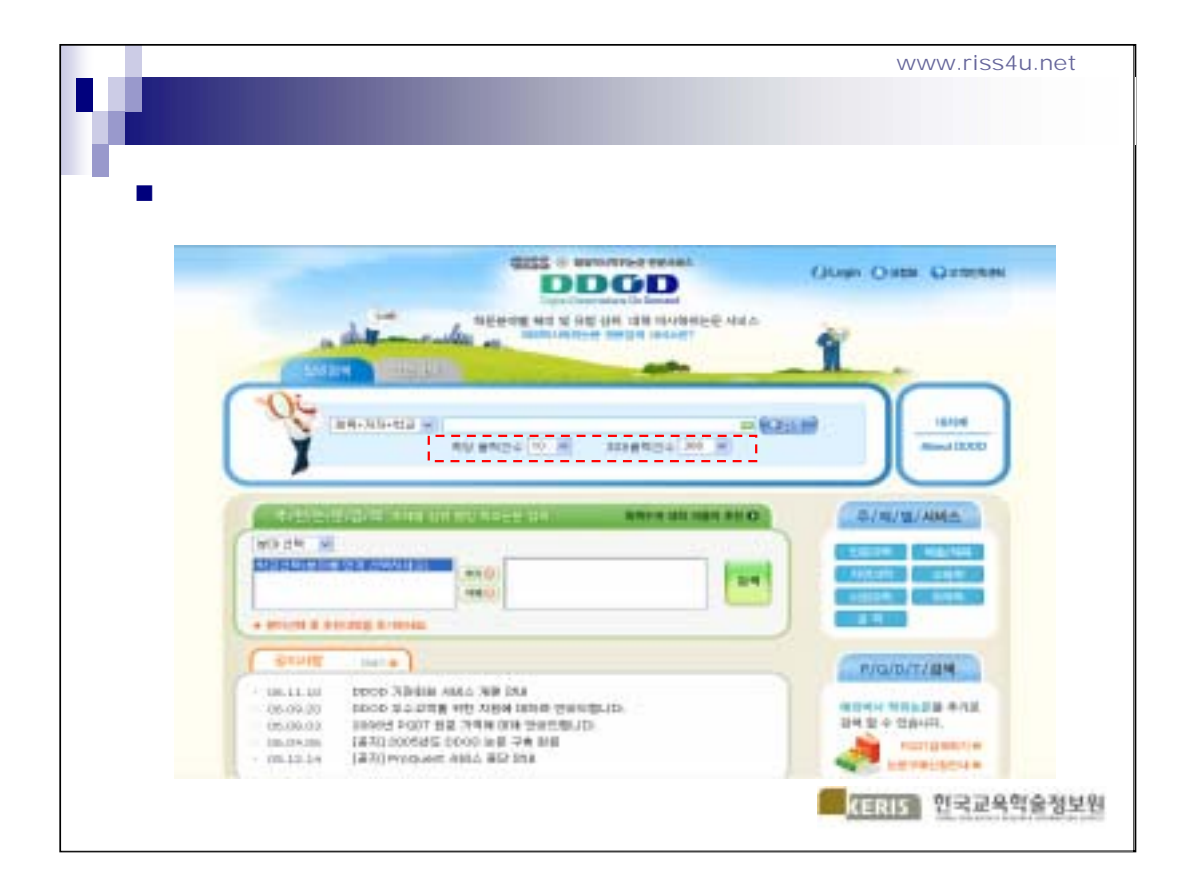

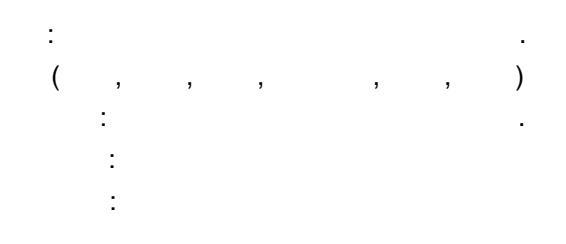

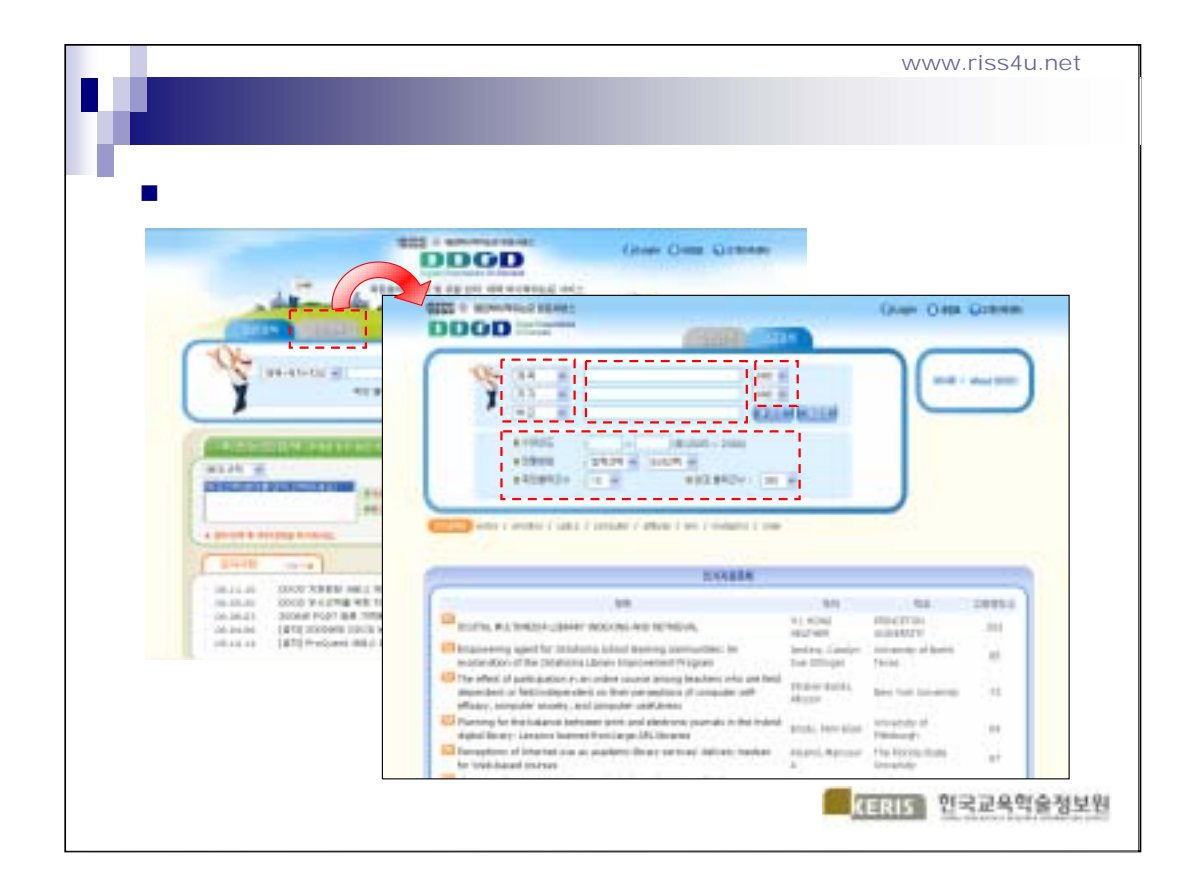

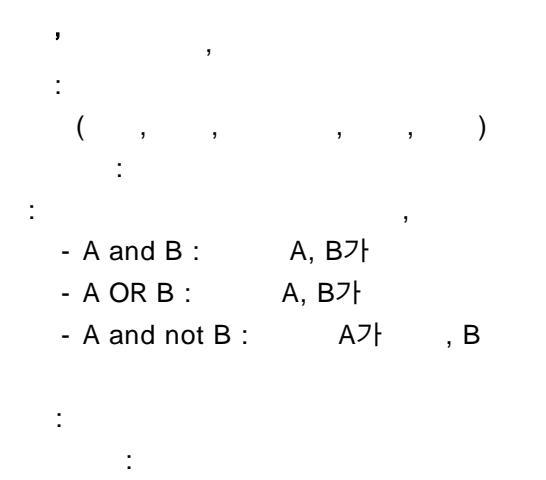

:

6

|   |                                                                              |                                                                                                    |            | www.riss4u.ne        |
|---|------------------------------------------------------------------------------|----------------------------------------------------------------------------------------------------|------------|----------------------|
| • | 가                                                                            |                                                                                                    |            |                      |
|   |                                                                              |                                                                                                    | 0          | Unite Order Outstate |
|   | -                                                                            |                                                                                                    | AVAILE MAL | Y                    |
|   | 100                                                                          | 29-412 #1                                                                                                    | e licecol  |                      |
|   | Y                                                                            | al artico (1) an arterio                                                                                                    | 4100 0     | Abultices            |
|   | TEN DA LA                                                                    | N AND DESIGNATION OF ADDRESS                                                                                                    | 0114.410   | 4/AUM/ARK6           |
|   |                                                                              | 100 H 4 4 4 4 4 4 4 4 4 4 4 4 4 4 4 4 4 4                                                                                                    |            | 1594 348<br>4594 164 |
|   | + prove a 1-1-1-1                                                            | *****                                                                                                    |            | P/UD/F/BH            |
|   | 06.11.13<br>05.09.23<br>06.04.23<br>06.04.23<br>06.04.43<br>127<br>121.12.14 | 10 33월월 ARLI, 1월 [14<br>co 840] 대출 또한 16월에 1884년 1984년 111<br>est Actor 8월 가위에 GH (1845년 AC).<br>11] est 400 년 1월 2 4월 1월<br>11] est 400 년 1월 2 4월 1월 |            |                      |
|   |                                                                              |                                                                                                    | <u>.</u>   | KERIS 한국교육학술정        |

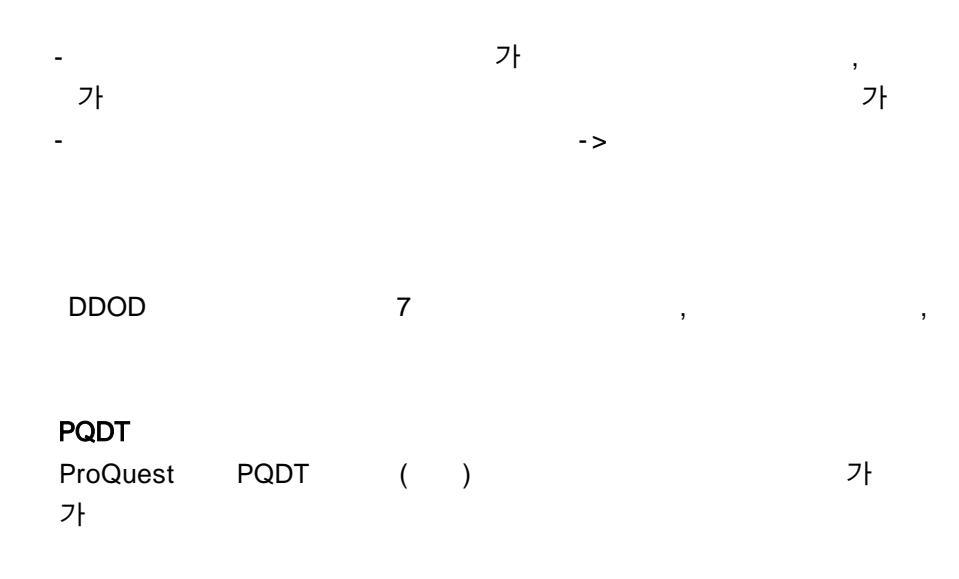

|          |                                                                                                    |                |   | /                                                                                      |                                                                                                    |
|----------|----------------------------------------------------------------------------------------------------|----------------|---|----------------------------------------------------------------------------------------|----------------------------------------------------------------------------------------------------|
|          |                                                                                                    |                | / |                                                                                        |                                                                                                    |
| -        | Construction () for ()                                                                                                    | de Greine      |   |                                                                                        | Name (AarOm                                                                                          |
| 2        |                                                                                                    | _              |   | 0000                                                                                   |                                                                                                    |
| (        | S HOUSE AND                                                                                                    | 1.448          |   | 14                                                                                     |                                                                                                    |
| L        | 1                                                                                                    |                |   | 1                                                                                      |                                                                                                    |
| 111      | alitat ben                                                                                                    |                |   |                                                                                        | ettan.                                                                                               |
|          |                                                                                                    |                |   |                                                                                        |                                                                                                    |
| 5        | Dees.                                                                                                    |                | 1 |                                                                                        |                                                                                                    |
| 100      | th York, York, 1804 518, Table                                                                                                    | 198            |   | 117.34                                                                                 | Conservice and informative processingly associated with studies for insected units involved.         |
|          | AND AND ADD ADD.                                                                                                    | (400)          |   |                                                                                        | nat, and administration of affect                                                                    |
| TH       | foll-decaynesis and introduce principal to generalized world photo. The input of world                                                                                                    | and the second |   |                                                                                        | Name and                                                                                             |
|          | standards are off-spanningly, resident through the difference of the fit                                                                                                    |                |   | . 80                                                                                   | 41                                                                                                   |
| 1        | dasledy an all applies, cold articleans, all dist<br>manadis libros, below present (201                                                                                                    | <b>*</b>       |   | 10.007                                                                                 | 40<br>Marinem                                                                                        |
| ni       | Andrés se of appleie, colorationan, and Per-<br>Banetic covin Inflat covers (200)<br>Ministra and completes: In particular of anit (20), and primare, per unit                                                                                                    | # 6<br>#15     |   | 10<br>10.007<br>2.05                                                                   | to<br>Marines                                                                                        |
| 1.0      | Analytic and approximation and determination of the<br>Manalet (and a Subscreener (201)).<br>Management of approximation of an of this, and pelaware, art and<br>determination of the approximation of a subscreeners, and and<br>determination of the approximation of the approximation of the ap                                                                                                    | 14             |   | 80<br>10.007<br>105<br>105                                                             | es<br>sile som<br>El                                                                                 |
| 100      | Analytic and approxing constraints and deer<br>Manadel (and a Sandrawer In Sandhall et al.) (AR), and primerary, wit with<br>discrete citic deer always and<br>discrete citic deer analytic and<br>being from their (citizen area) (2011).                                                                                                    | 12             |   | 80<br>10.039<br>2.05<br>9.01<br>752.049                                                | es<br>Marianem<br>Maria<br>Res -<br>Nar Holger Selocit Maria -                                       |
| 17 D     | Analos e of apolos, contactment, an det<br>Manada (and a bott several (201))<br>Statuent and reactions: A contraction of acid diffy, and primerary, set and<br>destructuations with path<br>Mana, Statuent acids path (2011)<br>The interplacement path (2011)<br>The interplacement path (2011)                                                                                                    | 12             |   | 10<br>105<br>105<br>104<br>104<br>104<br>104<br>104<br>104<br>104<br>104<br>104<br>104 | 43<br>Natar Innemi.<br>191<br>Natar Indep: Nation & Annem .<br>191                                   |
| a a      | Analetin evid approdu, constraintenan, and Alex<br>Hanaldi (Seria Marci Seria)<br>Malatera vali constrainte da sontra della, sonti primeran, sei cont<br>distante da constrainte parti<br>Seria, franctas anale participati<br>Seria francisco e parti presta esi esi esi apiri indersativa inpole<br>Seria francisco e parti presta esi esi esi apiri ad esi apiri indersativa inpole<br>Seria francisco e parti presta esi esi esi esi apiri ad esi apiri indersativa inpole<br>Seria francisco e parti                                                                                                    | 12             |   | 10<br>10<br>10<br>10<br>10<br>10<br>10                                                 | 43<br>Information<br>191<br>Information<br>Approximation (Annexe)<br>191<br>Information (Information |
|          | Analysis of approxis, considerations, and Alex<br>Hamiltin Sorth Software Software (2014)<br>Mathematical constraints and<br>Mathematical constraints and<br>Mathematical constraints and<br>Mathematical Constraints<br>Mathematical Software (2011)<br>Near Software Software (2011)<br>Mathematical Constraints<br>From Software Constraints<br>From Software Constra                                                                                                    |                |   | 10<br>10.00<br>105<br>100<br>10<br>100                                                 | 43<br>Salar Inneren.<br>201<br>201<br>201<br>201<br>201<br>201<br>201<br>201<br>201<br>201           |
| 17 D 1 D | Analytic of a graphic, collaritienza, and dec<br>Manalet (and a biotroview) (201)<br>Manalet (and a biotroview) (201)<br>Mana, Yao Yao, Canada anne (2011)<br>Na a second a classic second (2011)<br>Na a second a classic second (2011)<br>Na a second a classic second (2011)<br>Mana (2011) and (2011)<br>Mana (2011) and (2011)<br>Mana (2011)<br>Mana (2011) and (2011)<br>Mana (2011)<br>Mana (2011) and (2011)<br>Mana (2011)<br>Mana |                |   | 0<br>90.00<br>905<br>905<br>90<br>90<br>10                                             | 43<br>hale means<br>10<br>10<br>10<br>10<br>10<br>10<br>10<br>10<br>10<br>10                         |

:

-

-

,

,

, E-mail , 가

,

,

|             |                                                                                                    | www.riss4u.r                                  |
|-------------|----------------------------------------------------------------------------------------------------|-----------------------------------------------|
|             |                                                                                                    |                                               |
|             |                                                                                                    |                                               |
|             |                                                                                                    |                                               |
| DDOD        | Color Date Color Date Color Date Color                                                                                                    |                                               |
| 1           | PERSONAL PROPERTY AND INCOMENTS                                                                                                    |                                               |
| 1000 + 1111 | roan -                                                                                                    |                                               |
| HHT B       | The second second                                                                                                    | 💿 ধনম শ্বগ                                    |
| 142.044     | terganica ad Mondon proving a provident of it define the logar if with training or off<br>all, statistical providences and deter                                                                                                    | STORE THE PARTY AND THE POST OF THE PARTY     |
| 1.000       | Page 12 ( 24 11                                                                                                    | (2/10/10/14/2/8 4/74/8 4/26/20)               |
| 1.68.7      | 14 <u>1</u>                                                                                                    |                                               |
| 01,032      | Antipe Investment.                                                                                                    | Contractor of the second second second second |
| +825        |                                                                                                    | 1개 1 8 2월 00801911 사용에 참고가 같으니<br>생각은 사망에 드나오 |
| 8254        | 20 p                                                                                                    |                                               |
| 1121/014    | two integer takes where                                                                                                    | LAD HE DOWN                                   |
|             | 79                                                                                                    |                                               |
| 781         | Contras. Deal Taxation. Contras. Terrotore. Terrotore.                                                                                                    |                                               |
|             | It can thatse, totale with and attractionary inprivation of dynamic and weathing, topone<br>many protoness, and hand their balance of a dynamic track that we approx-<br>imation of the start of the start theory system of a dynamic track the start<br>instantial water and the species of the start track the start track of the start<br>balance of the start of the start of the start of the start track of the start<br>balance of the start of the start of the start of the start track of the start<br>balance of the start of the start of the start of the start of the start track of the start<br>balance of the start of the start of the start of the start track of the start track of | 42 46                                         |

| : |      |                   |        |      |
|---|------|-------------------|--------|------|
|   |      | <u>www.riss</u> 4 | 4u.net |      |
|   | RISS | 가                 | DDOD   |      |
|   |      | ,                 | 가      | RISS |
|   |      |                   |        |      |

| 20 0000 | 1912 M.N Microsoft American Explanation                                                                                 | 3                            |
|---------|----------------------------------------------------------------------------------------------------|------------------------------|
| DE      | 60 Hits                                                                                                    | Orde Onde Prostelle          |
| E D NOT |                                                                                                    |                              |
|         | ALARTON CONVERSELV<br>ALARTON DEBUGLIO ARTO ADDISTRICTS                                                                 | Rando (The Joseph )          |
| 「「「「    | MUT-DECERTISTING AND INFORMATION PROFEDENCE IN                                                                          |                              |
| 41.14   | CONTRACTOR OF ALL PRIME. THE REPORT OF BOAT ALL PRIME                                                                   | formers, and tasked (1997)   |
|         | Ny<br>Locald a local and the second second second second second second second second second second second second second | iteration algorithm          |
|         |                                                                                                    | wild reads condered & BENNET |

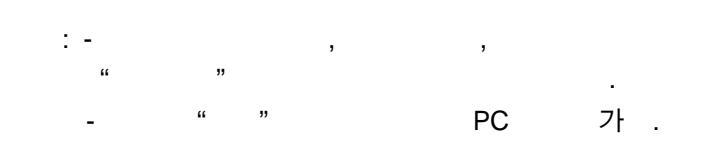

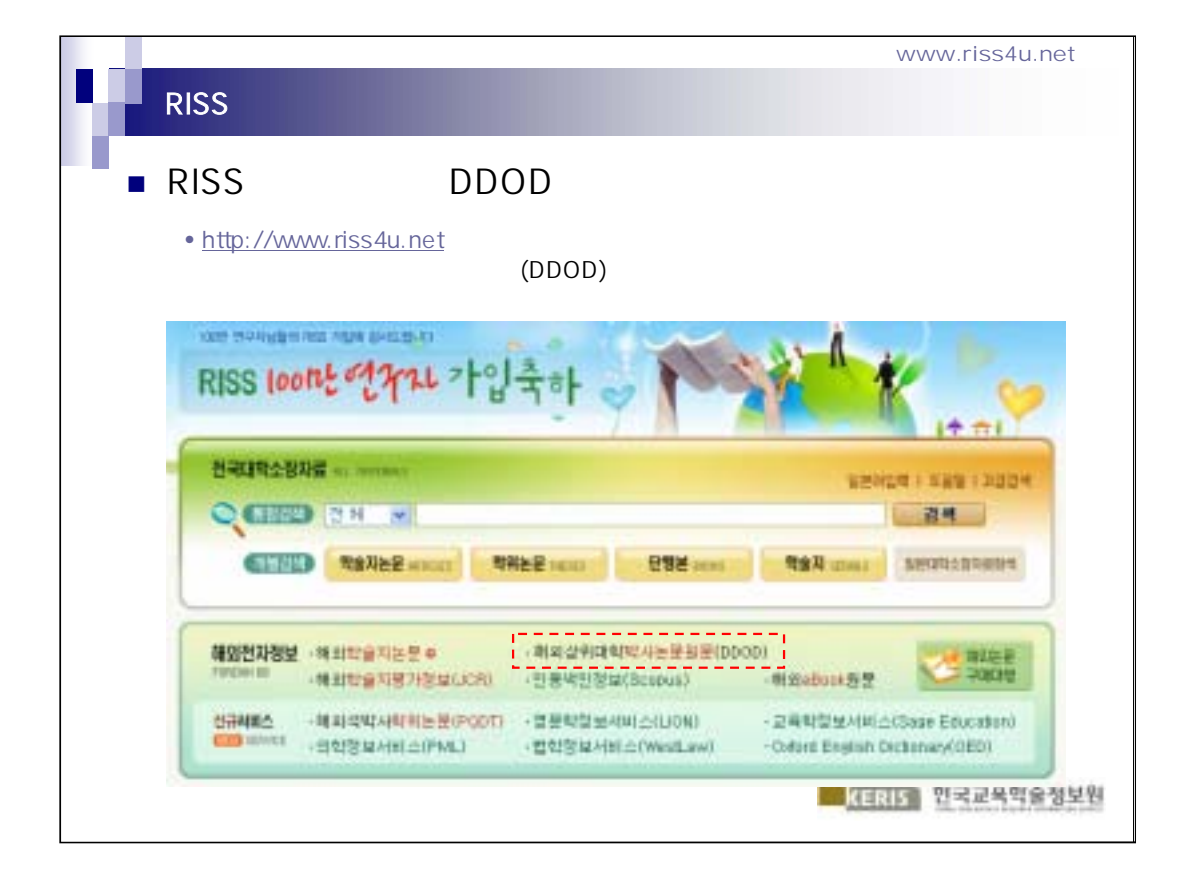

| RISS              |                         |           |             | www.riss4u.ne         |
|-------------------|-------------------------|-----------|-------------|-----------------------|
|                   |                         |           |             |                       |
|                   |                         |           | _           |                       |
|                   | 2234 992234 28234       | 학술지검색     | 制造艺中的世      | 48892 · 679892        |
|                   |                         |           | 1283   581  | 02224 97              |
| 0 RAS2            | 4 〇 전방원치급석              |           |             |                       |
| 눈문명 💌             | ND 🖌                    |           |             |                       |
| ) 제자 💌            | ND 👻                    |           |             |                       |
| 주제대 💌             | 6, 64 X8                | 8         |             |                       |
| 44440 <u>85</u> - | (08 2001 - 2002)        |           |             |                       |
| < 컬렉대상유함 🗌 국내석사   | 바퀴논문 🗌 국내박사학위논문 🗌 체외취독학 | 이는분 🗹 해외북 | 시선비는문(CDOD) |                       |
|                   | 문 발을 수 있는 논문만 감석        |           |             |                       |
| · 경렬병법 항목선택 🖌     | Sort건택 👻 효유당 물락권수 18 👻  | # 최대 물학권수 | 300 🛩       |                       |
| ·                 |                         |           |             | 0.000                 |
|                   |                         |           |             | Overa 54              |
|                   |                         |           | KERI        | · 한국교육학술*             |
|                   |                         |           | Adaddad     | the starter happy the |

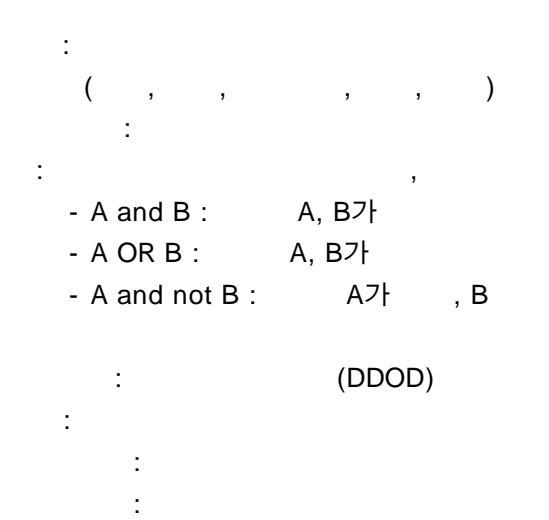

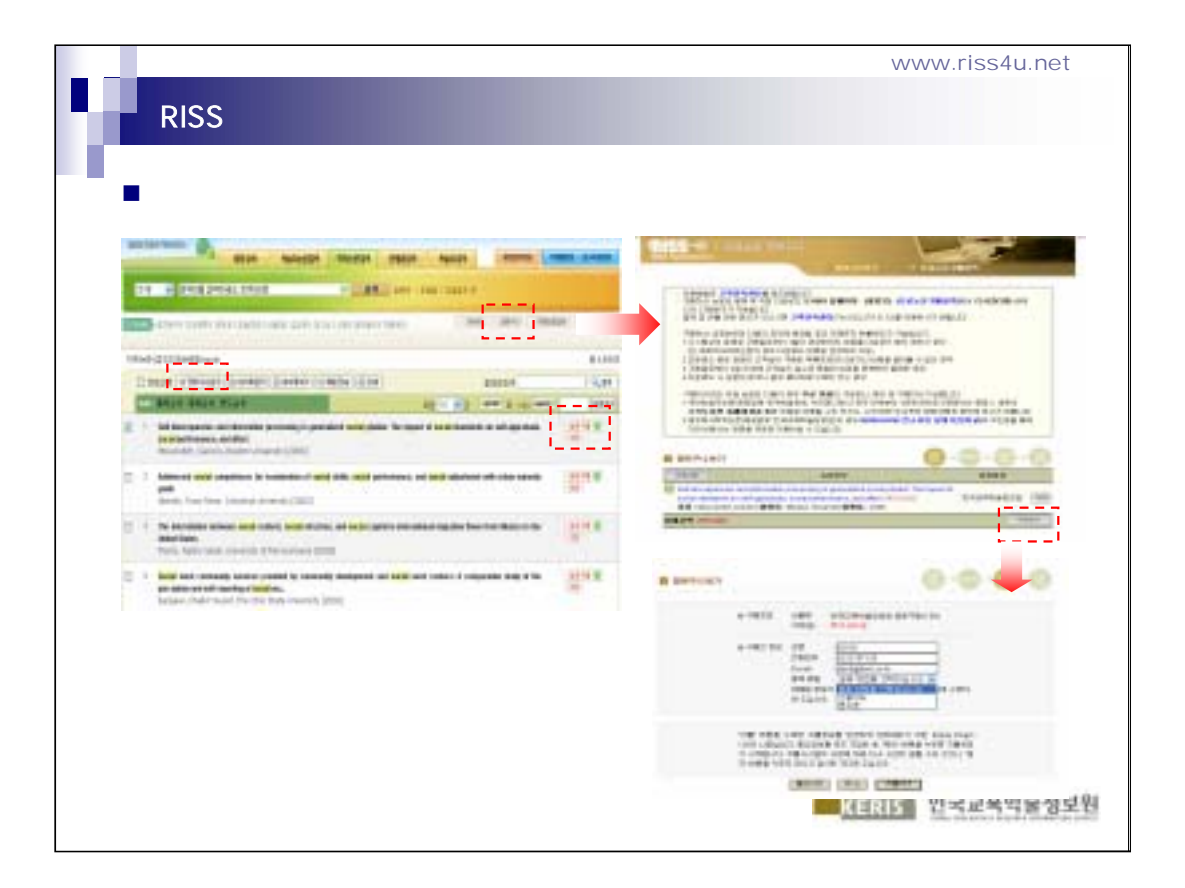

,

,

"

1

,

"

"

,

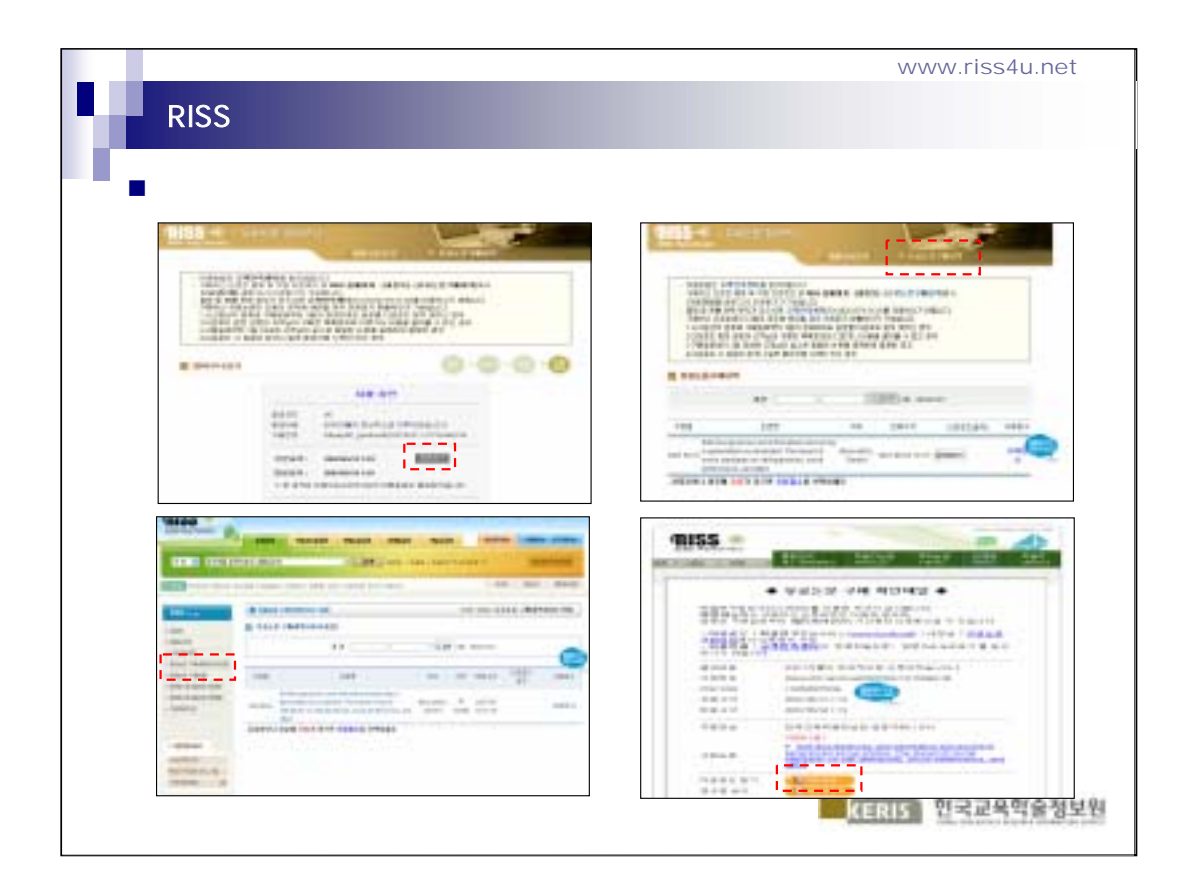

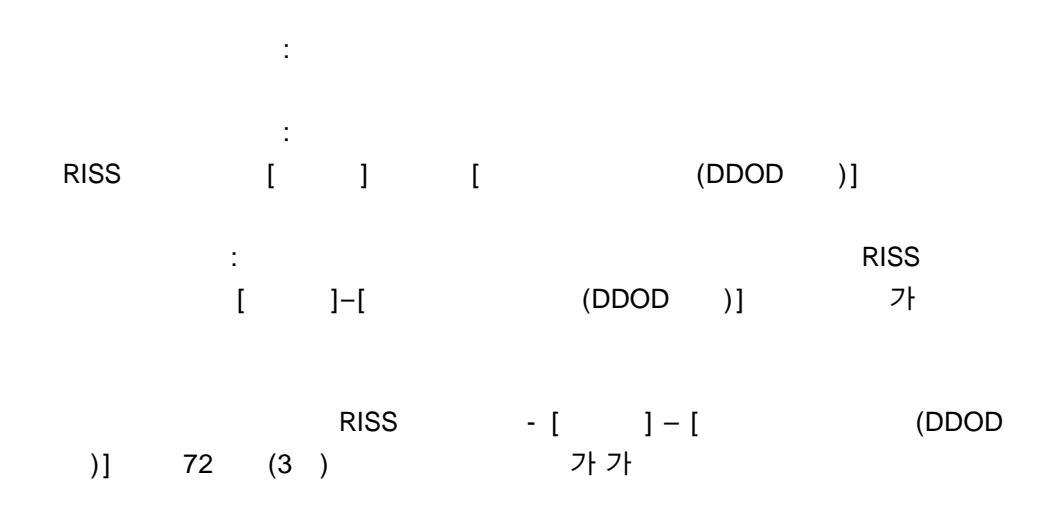